# Group Administration

### Please note:

- If you have recently purchased your group subscription, there are <u>no</u> active members in your group. You must manage your group to activate the group administrator and/or add additional members to your group.
- If you chose "Generate Invoice" during the checkout process, you will be able to manage your group prior to the receipt of payment, but you <u>will not</u> be able to access your subscription content until payment is received by NCCN. You will receive e-mail notification when your payment is received and your subscription is activated.

To manage your group settings, you must be logged into NCCN.org. You can do that here:

### http://www.nccn.org/login

Once logged in, go to the following page to manage your groups:

https://www.nccn.org/home/store/groups

On this page, click on the pencil/notebook Action icon for your group.

| Name | Members                         | Action |  |
|------|---------------------------------|--------|--|
|      | 103 active<br>user(s) max.<br>∞ | ľ      |  |
|      | 52 active<br>user(s) max.<br>∞  | ľ      |  |
|      | 5 active<br>user(s) max.<br>∞   | ľ      |  |

On the resulting page, you have your Group Information. You can add or update your Group Name, Company, Mailing Address, and Web URL. The only required field on this form is **Group Name**, to help distinguish your group from any other in our system.

| Group Information Members Group Name                | Company                                               | Country                  |
|-----------------------------------------------------|-------------------------------------------------------|--------------------------|
| Address Line 1                                      | Address Line 2                                        | State/Province           |
| Street Address, P.O. Box, Company Name, C/O<br>City | (Apartment, Suite, Unit, Building, Floor, etc)<br>Zip | Veb URL                  |
|                                                     |                                                       | Update Group Information |

To access your list of group members, click on the **Members** tab (circled in the image above).

| Group Information                                                          | Members                                                                       |                                                                                                    |                                              |                                                                                                    |                                                                                                    |            |
|----------------------------------------------------------------------------|-------------------------------------------------------------------------------|----------------------------------------------------------------------------------------------------|----------------------------------------------|----------------------------------------------------------------------------------------------------|----------------------------------------------------------------------------------------------------|------------|
| Copy User(s) from F<br>This tool allows you<br><i>Note: Users that alr</i> | Previous Subscription<br>(the administrator) to (<br>eady exist in this group | copy user(s) from any other exis<br>will <u>not</u> show up in the migration<br><mark>≓ Migrati</mark> | ting groups that you ma<br>n tool<br>on Tool | nage to this gro                                                                                                    | oup.                                                                                                    |            |
| Show 10 🜩 entrie                                                           | s                                                                             |                                                                                                    |                                              |                                                                                                    | Search:                                                                                                    | + Add User |
|                                                                            |                                                                               |                                                                                                    |                                              |                                                                                                    |                                                                                                    |            |
| First Name ↑↓                                                              | Last Name 🌐                                                                   | Email                                                                                                  | î↓                                           | Admin 👔                                                                                                    | Access                                                                                                    | Action î↓  |
| First Name      ↑↓                                                         | Last Name                                                                     | Email                                                                                                  | †↓                                           | Admin îļ                                                                                                    | Access ↑↓                                                                                                    | Action ↑↓  |
| First Name ↑↓                                                              | Last Name 🌐                                                                   | Email                                                                                                  | 11                                           | Admin         ↓↓           □         ↓                                                                                                    | Access         ↓           Image: Constraint of the second second sec | Action ↑↓  |
| First Name ↑↓                                                              | Last Name 🌐                                                                   | Email                                                                                                  | 11                                           | Admin         1                                                                                                    | Access         ∖∖           Image: Constraint of the second of the second of the se | Action 11  |
| First Name ↑↓                                                              | Last Name 🏦                                                                   | Email                                                                                                  | 11                                           | Admin         ↑↓                                                                                                    | Access ∩                                                                                                    | Action 1   |
| First Name ↑↓                                                              | Last Name 🏦                                                                   | Email                                                                                                  | 11                                           | Admin     ↑↓       ↓     ↓       ↓     ↓       ↓     ↓       ↓     ↓       ↓     ↓       ↓     ↓       ↓     ↓       ↓     ↓       ↓     ↓       ↓     ↓       ↓     ↓       ↓     ↓       ↓     ↓       ↓     ↓       ↓     ↓       ↓     ↓ | Access ↑↓<br>・・・・・・・・・・・・・・・・・・・・・・・・・・・・・・・・・・・・                                                                                                    | Action 1   |

Each user in your group is listed, showing their First Name, Last Name, Email, and their status as a Group Admin and Access to the subscribed content. Each of these columns in sortable by clicking on the column header.

### Editing User Access

To edit an individual user's settings within the group, click on the light green pencil/notebook **Action** icon for that individual.

## EmailAddress

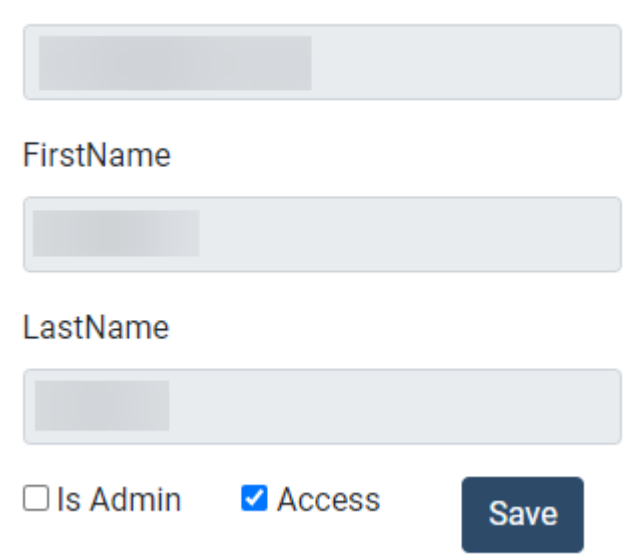

The user's information appears on the right side of the screen. You can give the user **Admin** access (allowing them the permissions to do everything described in this document, as well as manage subscription renewals) or **Access** to the subscribed content by checking or unchecking the appropriate boxes. Once you have updated the settings accordingly, click on the **Save** button.

**Please note:** You are able to have users in your group that do not have **Access** to your subscription content. These users <u>do not</u> count against the limit of active users in your group. Only those with **Access** to your subscription content count against your group's total number of active users.

## Add a New User to the Group

To add a new user, click on the **Add User** button:

# Add User by Email

Email

Enter the user's e-mail address into the textbox and click on **Add User**. If the user already exists in the NCCN system, their **First Name** and **Last Name** will auto-populate in the user information section. You can provide Access or Admin access by using the appropriate checkboxes and clicking on **Save**.

Cancel

+ Add User

If the user <u>does not</u> already exist in the NCCN system, you will need to enter the user's **First Name** and **Last Name** before providing the appropriate permissions and clicking on **Save**.

**Please note:** Any user not already in the NCCN system will <u>not</u> have access to your group's subscription content until they have registered with the email address provided. Each user can register here:

https://www.nccn.org/Register

### Remove a User from the Group

To remove a user from the group, click on the red X Action icon in the Members listing.

**Please note:** Removing a user from your group <u>does not</u> remove their profile from the NCCN.org system; it simply removes them from your group and access to your group subscription.

If you need to remove a user temporarily, you can edit their access settings instead of removing them completely from the group. Please refer to the **Editing User Access** section above.

### Editing a User's Account

If a member of your group has a new e-mail address, the easiest way to deal with this is to have them log into their account and update their profile. **Please do not** create a new account with the new e-mail address. This creates duplicate accounts and additional management for you as the group administrator.

# Reports

To access user reports for your group, click on the **Reports** link in the left menu:

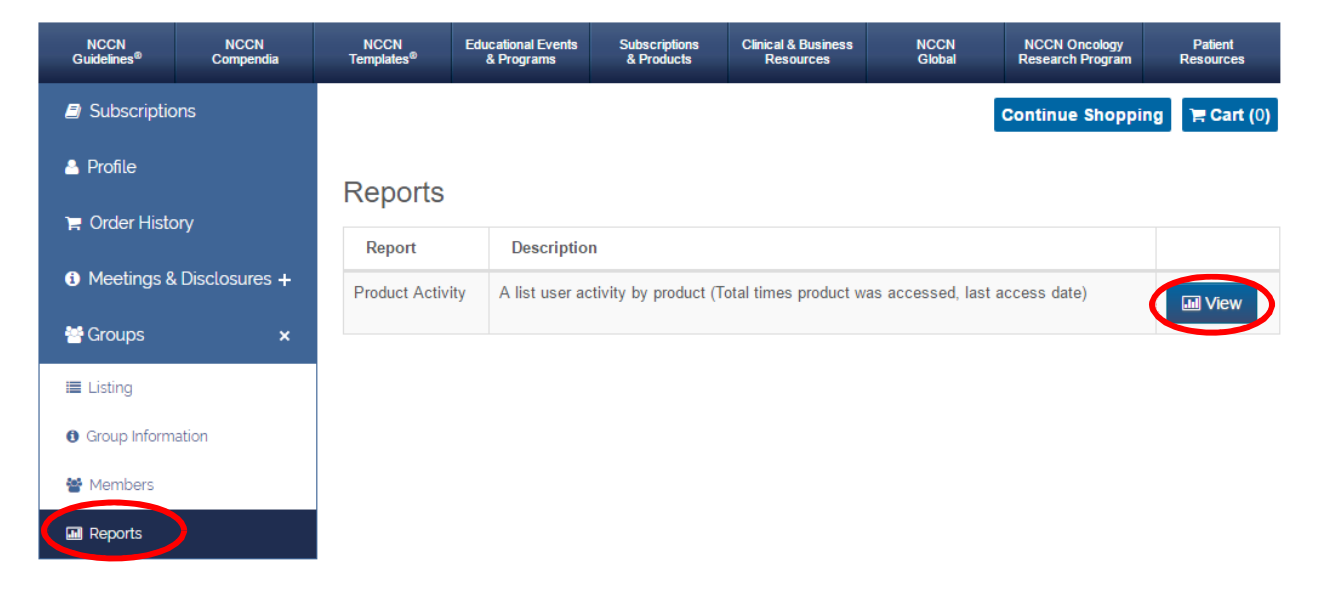

To view the data, click on the **View** button for the report you wish to view.

## **Product Activity Report**

When you view this report, the default results will show you all activity for your group members within the last calendar year for each product for which you have a subscription. The report will show you the user, the date the user last used the product, and the number of times they viewed it – both as a total and broken down by month:

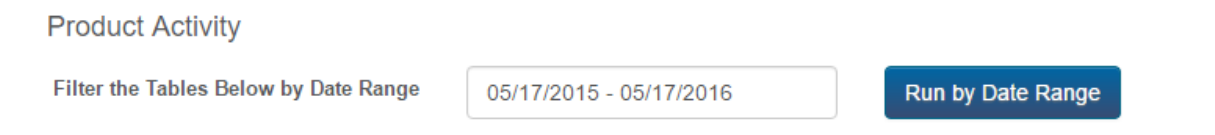

NCCN Drugs & Biologics Compendium (NCCN Compendium®) from 05/17/2015 to 05/17/2016

| 10 v records          | s per page | Search: |                     |   |                                                                                                    |          |    |       |  |
|-----------------------|------------|---------|---------------------|---|----------------------------------------------------------------------------------------------------|----------|----|-------|--|
| Last Name             | First Name | Email   | \$<br>Last Accessed | * | Totals by N                                                                                              | lonth 🍦  | То | tal 🝦 |  |
|                       |            |         | 2016-04-26          |   | 06/2015 - 13<br>07/2015 - 1<br>08/2015 - 13<br>09/2015 - 2<br>10/2015 - 10<br>01/2016 - 2<br>04/2016 - 4 |          |    | 45    |  |
| Showing 1 to 1 of 1 e | entries    |         |                     |   |                                                                                                    | Previous | 1  | Next  |  |

#### NCCN Biomarkers Compendium® from 05/17/2015 to 05/17/2016

| 10 v records per pa | age         |         | S             | Search:                                   |         |
|---------------------|-------------|---------|---------------|-------------------------------------------|---------|
| Last Name 🔺 Fir     | st Name 🛛 🍦 | Email 🔶 | Last Accessed | Totals by Month $\Rightarrow$             | Total 🖕 |
|                     |             |         | 2015-08-06    | 06/2015 - 3<br>07/2015 - 1<br>08/2015 - 1 | 5       |

Showing 1 to 1 of 1 entries

Previous 1 Next

To change the date range for the report, click in the date field at the top of the report:

| Filter the Tables Below by Date Range |                     | 05/17/2015 - 05/17/2016 |            |        |      |       |    | Run by D | Date F | Range       | e      |      |       |    |                  |       |       |
|---------------------------------------|---------------------|-------------------------|------------|--------|------|-------|----|----------|--------|-------------|--------|------|-------|----|------------------|-------|-------|
|                                       |                     |                         | <b>m</b> 0 | 5/17/2 | 2015 |       |    |          |        |             | )5/17/ | 2016 | 5     |    |                  | Apply | Cance |
| CCN Drugs & B                         | iologics Compendiun | n (NC                   | <          |        | M    | ay 20 | 15 |          |        |             |        | Ju   | in 20 | 15 |                  | >     |       |
| 10 v reco                             | rds per page        |                         | Su         | Мо     | Tu   | We    | Th | Fr       | Sa     | Su          | Mo     | Tu   | We    | Th | Fr               | Sa    |       |
|                                       |                     | -                       | 26         | 27     | 28   | 29    | 30 | 1        | 2      | 31          | 1      | 2    | 3     | 4  | 5                | 6     |       |
| Last Name                             | First Name          | E                       | 3          | 4      | 5    | 6     | 7  | 8        | 9      | 7           | 8      | 9    | 10    | 11 | 12               | 13    |       |
| Blake Michael                         | Jako Michaol        | chaol bla               | 10         | 11     | 12   | 13    | 14 | 15       | 16     | 14          | 15     | 16   | 17    | 18 | <mark>1</mark> 9 | 20    |       |
|                                       | DIC                 | 17                      | 18         | 19     | 20   | 21    | 22 | 23       | 21     | 22          | 23     | 24   | 25    | 26 | 27               |       |       |
|                                       |                     | 24                      | 25         | 26     | 27   | 28    | 29 | 30       | 28     | 29          | 30     | 1    | 2     | 3  | 4                |       |       |
|                                       |                     | 31                      | 1          | 2      | 3    | 4     | 5  | 6        | 5      | 6           | 7      | 8    | 9     | 10 | 11               |       |       |
|                                       |                     |                         |            |        |      |       |    |          |        | 04/2016 - 4 | 8      | -    |       |    | -                | -     |       |

Choose the Start Date and End Date of your report. Click on **Apply**. Then click on **Run by Date Range** to generate the updated data.